## 成績確認方法について

## 1. YCU-Portal ヘログイン

| <b>&amp;</b> YCI | J Portal                   |             | 文学サイズ <mark>大 中</mark> 小         |
|------------------|----------------------------|-------------|----------------------------------|
| Information      | ۱.                         | Events      | ■                                |
| 7/25(木)          | LL実習室 夏季休業期間の閉室について        | イベントはありません。 |                                  |
| 7/16(火)          | (横浜市からのお知らせ)「新たな大都市制度『特別   |             | パスワード                            |
| 7/8(月)           | LL実習室 臨時閉室のお知らせ            |             |                                  |
| 6/28(金)          | (横浜市からのお知らせ)海外渡航時等の感染症子    |             | ログイン                             |
| 5/14(火)          | (横浜市からのお知らせ)「キャタピラーSTEM賞」の |             |                                  |
|                  | ▶ 全てを見る                    | X           | <b>2 3 3 5 5 5 5 5 5 5 5 5 5</b> |

事前に保証人様宛に送付している、ユーザーID とパスワードを入力してログインしてください。

| YCU Portal    |      |  | 文字サイズ <mark>大</mark> | 中小 ログアウ             |
|---------------|------|--|----------------------|---------------------|
| パスワード変更       | <br> |  |                      | 前回ログイン日時<br>ログインユーザ |
| 🤹 現在のバスワード    |      |  |                      | 1 承護者               |
| 🧐 新しいパスワード    |      |  |                      |                     |
| 🤗 新しいバスワードの確認 |      |  |                      |                     |

※初回のみ、パスワード変更画面が出てきますので、必ずパスワードを変更してください。

新しいパスワードは英字/数字/記号のうち2種以上を使用してください。

## 2. 成績確認方法について

メニュータブから[履修・成績]→[履修照会]をクリックします。

| YCU Portal       |                          | 文字サイズ 大 中 小 ログアウト       |
|------------------|--------------------------|-------------------------|
| HOME 履修・成績 シラバス  |                          |                         |
| 大学から             | ■ あなた死のお知らせ              | 新回口グイン日時                |
| 大学からのお知らせはありません。 | 0件の新着<br>あなた宛のお知らせはありません | 0件の新着<br>ログインユーザ<br>保護者 |
|                  |                          |                         |

## 3. 成績照会画面 (科目一覧)が表示されます。

| YCU Portal                             |                |                                        |      |       | 文字サイズ 大   | 中小 ログアウト                                                |   |
|----------------------------------------|----------------|----------------------------------------|------|-------|-----------|---------------------------------------------------------|---|
| HOME   履修・成績   シ                       | ラバス            |                                        |      |       |           |                                                         |   |
| 成績照会                                   |                |                                        |      |       |           | <ul> <li>前回ログイン日時</li> <li>ログインユーザ<br/>(保護者)</li> </ul> |   |
| ▶ 科目ごとの成績を確認して<br>成績公開日時:2019/08/02 09 | ください。<br>):00] |                                        |      | プレビュー | -で確認して下さい | <b>CLO</b><br>■ 成績照会<br>■ 成績照会                          | ٦ |
| 科目一覧を見る 単                              | 位修得状況を見る       | GPAを見る                                 | ]    |       | → 印刷する    |                                                         |   |
|                                        | 列名 #8名         | —————————————————————————————————————— | 得点 評 | 西 年度  | 期間        |                                                         |   |

【科目一覧を確認する場合】

[科目一覧を見る]タブをクリックすると科目ごとの成績が確認できます。

履修登録した科目名と単位数を表示しています。

[分野系列名/科目名]…履修した科目名を表示します。

[単位]…科目の単位数を表示します。

[得点/評価]…修得した科目の点数と評価を表示しています。

単位修得済み:秀100~90点、優89~80点、良79~70点、可69~60点、単位認定、他大学認定 単位未修得:不合格59~0点、不受験、出席不足、履修未設定

【単位修得状況を確認する場合】

[単位取得状況を見る]タブをクリックします。

※「成績をご覧いただくにあたって」の要件も併せてご確認ください。

【GPA を確認する場合】 ※医学部は GPA 制度を導入していないため、閲覧できません。 [GPA を見る]タブをクリックします。

GPA 制度について(国際総合科学部、国際教養学部、国際商学部、理学部、データサイエンス学部のみ)

GPA (Grade Point Average) は、成績を数値化し客観的にみるためのツールであり、
 学習計画に役立てることを目的としています。
 各科目の成績評価に、次の通りグレードポイント (GP: Grade Point) を付与します。
 秀 = 4.0 優 = 3.0 良 = 2.0 可 = 1.0 不可 = 0.0
 成績評価が「単位認定」の科目及び教職課程専門科目は、GPA の適用対象外です。
 GPA 算出方法 【(履修登録科目の単位数)×(科目ごとGP)】の総和

履修登録科目の単位数)の総和

<印刷する>

[印刷する]をクリッすると当画面が印刷できます。